# X1/T1-INS/A1 首次使用配置清单

#### step1. 安装天线及主机并连接线缆

推荐安装方式:

整机 Y 轴为车体前进方向, X 轴朝向车体前进方向右侧 90°。

双天线连线与 X 或 Y 轴平行。

#### step2. 差分接入

通过网口或串口输入差分数据,请检查差分状态,确保 X1/T1-INS/A1 进入固定解状态。

#### step3. 杆臂测量(辅助天线法)

A.输出天线 ENU 系坐标,等待 60s,从最后一句输出语句中获取天线 1 和天线 2 的 ENU 坐标值,将天线 1、天 线 2 以及 roll、pitch 填入 Connect 软件 byoffset 模块

B.断开天线 1,插入辅助天线,等待 X1/T1-INS/A1 进入固定解状态 C.输出辅助天线在 ENU 系坐标,等待 60s,从最后一句输出语句中获取辅助天线的 ENU 坐标值,填入 byoffset D.测量辅助天线在 X1/T1-INS/A1 整机系的坐标,填入 byoffset E.计算得到杆臂及 rbv 计算结果及配置指令

F.将 byoffset 生成的 ant1、ant2、rbv 配置指令分别执行,后保存配置

G.查询 ins 设置,确保配置正确

H.设置正确则拔掉辅助天线,插入天线1

#### step4. RBV 校准

A.确保进入固定解状态
B.开动车辆
C.配置输出 rbv 校准信息及频率
F.输入指令,开始校准
H.校准完成:输出状态为 calibrated,语句停止
I.保存配置: saveconfig
J.重启: reboot
K.自检

#### 附录 1. 对准流程及状态解释

A.上电未激活 ins\_inactiveB.等待位置解 waiting\_initialpos

## 

C.有精确的位置解,等待方位角 waiting\_azimuth
D. 正在对准 ins\_aligning
E. 粗对准完成 ins\_alignment\_complete
F. rtk 修正对准结果,精对准 ins\_solution\_good
PS.
A.精度方差大 ins\_high\_variance
B.卫星结果不可用 ins\_solution\_free

### 附录 2. 常见指令:

A.查询串口工作状态: log comconfig

B.输出 bestposA 数据,查看是否进入固定解状态: log com1 bestposA ontime 1

C.输出天线在 ENU 系坐标: log com1 enuavr ontime 1

D.配置输出 rbv 校准信息及频率: log com1 inscalstatus ontime 1

E.配置 ANT1 杆臂: SETINSTRANSLATION ANT1 1.0 2.0 3.0 0.05 0.05 0.05 VEHICLE

E.配置 USER 杆臂: SETINSTRANSLATION USER 1.0 2.0 3.0 0.05 0.05 0.05 VEHICLE

F.配置 RBV: SETINSROTATION RBV 1.0 2.0 3.0 0.05 0.05 0.05

G.开始校准: inscalibrate rbv new

H.保存配置: saveconfig

I.重启设备: reboot